# Instructions for panelist to join the event

### **Step:1** Open the invitation email from your corresponding email account sent by the Team ICANN

| M Inbox (146) - mstnasimakhatu               | un15 × +                         | and the second of the second of the second o |                    |                  |                 | X   |
|----------------------------------------------|----------------------------------|----------------------------------------------------------------------------------------------------|--------------------|------------------|-----------------|-----|
| $\leftarrow \rightarrow C$ $\cong$ mail.goog | gle.com/mail/u/0/#inbox          | ର୍                                                                                                    | ፼ \$               | 0                | * 🛛             | ) : |
| = 附 Gmail                                    | Q Search mail                    | 主                                                                                                    | 0                  | ) 🕸              | ; ::::          | м   |
| Compose                                      | □ • C :                          |                                                                                                    | 1-2 of 2           | <                | >               | 3   |
| • Inbox 146                                  | Primary                          | Social 12 new Promotions 1 new Opdates                                                                                                    |                    |                  |                 | C   |
| * Starred                                    | 🗌 😭 🍃 ICANN 2021 IIT Guwa.       | Webex event invitation: ICANN - ICA N 2021 IIT Guwahati is inviting you to a scheduled Webex event. Friday, December 10, 2021 8:40 PM                                                                                                    | (UTC+05:           | 8:3              | 7 PM            |     |
| Snoozed                                      | 🗄 🗖 🛧 🕨 ICANN 2021 IIT Guwa. 2   | Webex event changed: Webex_process - Friday, December 10, 2021 8:30 PM   (UTC+05:30) Chennai, Kolkata, Mumbai, New Delhi   1 hr Joi                                                                                                    | n 🖸 📋              |                  | 0               |     |
| Important                                    |                                  |                                                                                                    |                    |                  |                 | e   |
| > Sent                                       |                                  |                                                                                                    |                    |                  |                 |     |
| Drafts 96                                    |                                  |                                                                                                    |                    |                  |                 |     |
| <ul> <li>Categories</li> </ul>               |                                  |                                                                                                    |                    |                  |                 | +   |
| Social 36                                    |                                  |                                                                                                    |                    |                  |                 |     |
| Updates 1                                    |                                  |                                                                                                    |                    |                  |                 |     |
| Meet                                         |                                  |                                                                                                    |                    |                  |                 |     |
| New meeting Join a meeting                   |                                  |                                                                                                    |                    |                  |                 |     |
| Hangouts                                     |                                  |                                                                                                    |                    |                  |                 |     |
| MST NASIMA +                                 |                                  |                                                                                                    |                    |                  |                 |     |
| No recent chats                              | 12.15 GB of 15 GB (80%) used 🛛 🛛 | Terms · Privacy · Program Policies                                                                                                    | ast account activi | ty: 1 hour<br>De | r ago<br>etails |     |

#### **Step:2** Click at "joint event" and Copy the Panelist password

| $\leftrightarrow$ $\rightarrow$ G ( $\square$ m      | nail.google.c | om/mail/u/0/#inbox/FMfcgzGllMNfQLRVqFjHNWtXbZjDJLrQ                          | Q 🖄 🛧 🕐 🄝 M |   |
|------------------------------------------------------|---------------|------------------------------------------------------------------------------|-------------|---|
| = 附 Gmail                                            | 0             | 2, Search mail                                                               | 荘 ⑦ 尊 ⅲ     | м |
| Compose                                              | •             |                                                                              | 1 of 2 < >  | B |
| 🔲 Inbox                                              | 146           | Friday, December 10, 2021                                                    |             |   |
| ★ Starred                                            |               | 8:40 PM   (UTC+05:30) Chennai, Kolkata, Mumai, New Clink I hr nere           |             | Ø |
| Snoozed                                              |               | Add to calendar Google · O365                                                |             | • |
| Sent                                                 |               | Conv                                                                         |             | • |
| Drafts                                               | 96            | Join event                                                                   |             |   |
| 🕶 🖿 Categories                                       |               | password                                                                     |             | + |
| 🚓 Social                                             | 36            | More ways to join:                                                           |             |   |
| Updates                                              |               | Join from the event link                                                     |             |   |
| Meet                                                 |               | https://iitghy.webex.com/iitghy/j.php?MTID=mdbb#_rd8f3f5c645cb2e197c5410332a |             |   |
| <ul><li>New meeting</li><li>Join a meeting</li></ul> |               | Join by the event number<br>Event number (access code): 2552                 |             |   |
| Hangouts                                             |               | Event password: Se2e) () (72e2 (74238999 from phones)                        |             |   |
|                                                      | +             | Panelist passwort n72cJHwSZD2 (5 25407 from phones and video avatoma)        |             |   |
|                                                      |               | Tap to join from a mobile device Copy link to highlight                      |             |   |
|                                                      |               | +1-415-655-0001,,2552916 Search Google for "n72cJHwSZD2"                     |             |   |
|                                                      |               | Some mobile devices may a Print Ctrl+P                                       |             |   |
| No recent chats                                      |               | Join by phone AdBlock — best ad blocker                                      |             |   |
| Start a new one                                      |               | +1-415-655-0001 US Toll Inspect                                              |             |   |
| ÷ 0                                                  |               | Global call-in numbers                                                       |             | > |

#### Step:3

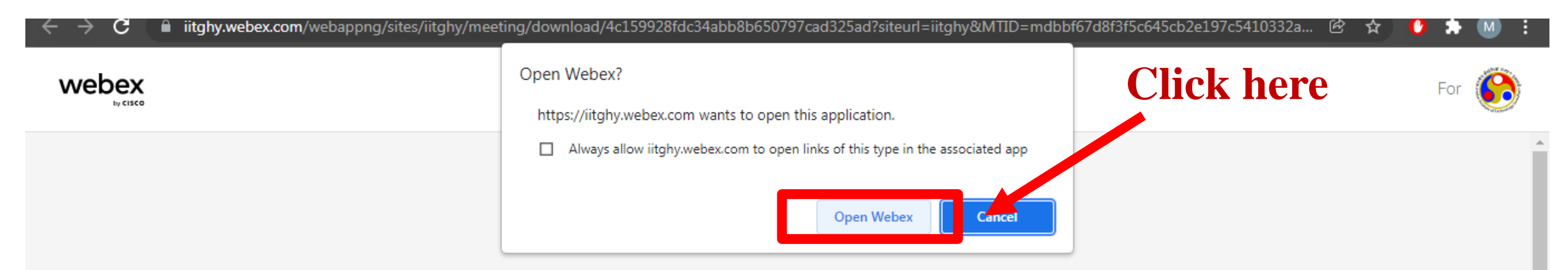

#### Click **Open Webex** on the prompt.

#### If the prompt doesn't appear, click Launch Event instead.

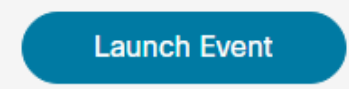

Don't have Webex? Download it now.

Having trouble with the app? Join from your browser.

#### **Step:4** Provide your respective details and click "Next"

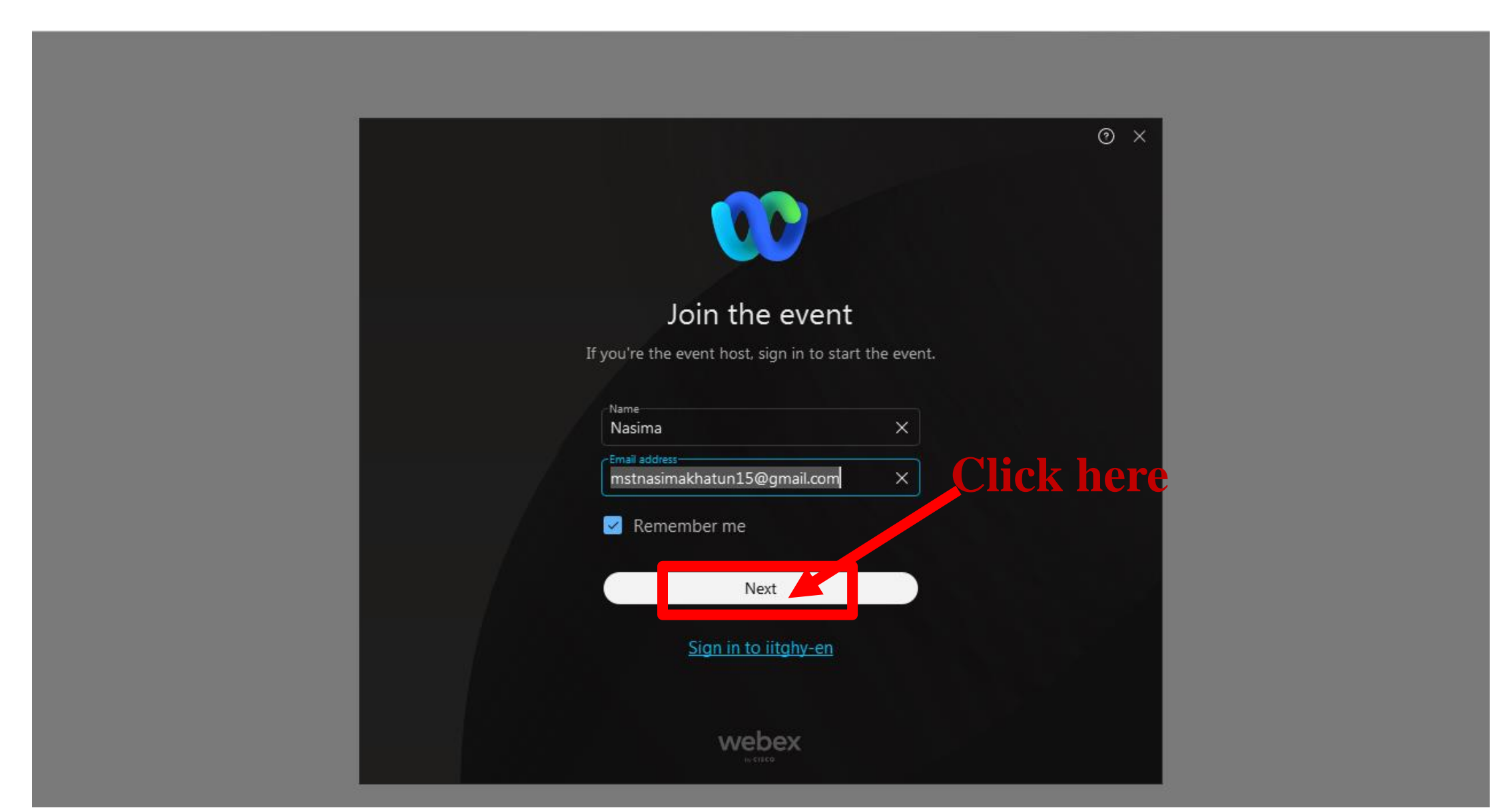

#### **Step:5** Paste the panelist ID and click "Next"

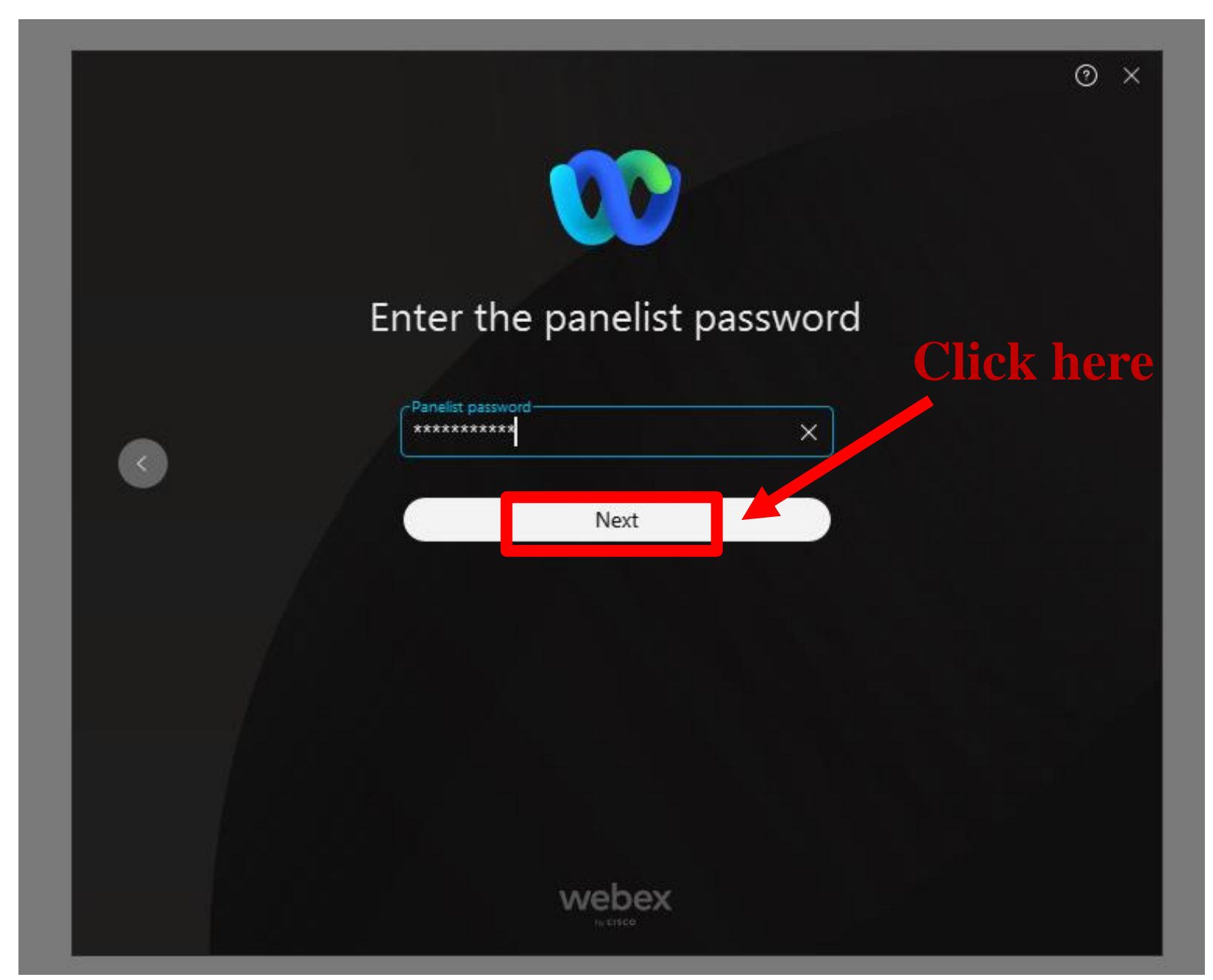

#### Step:6

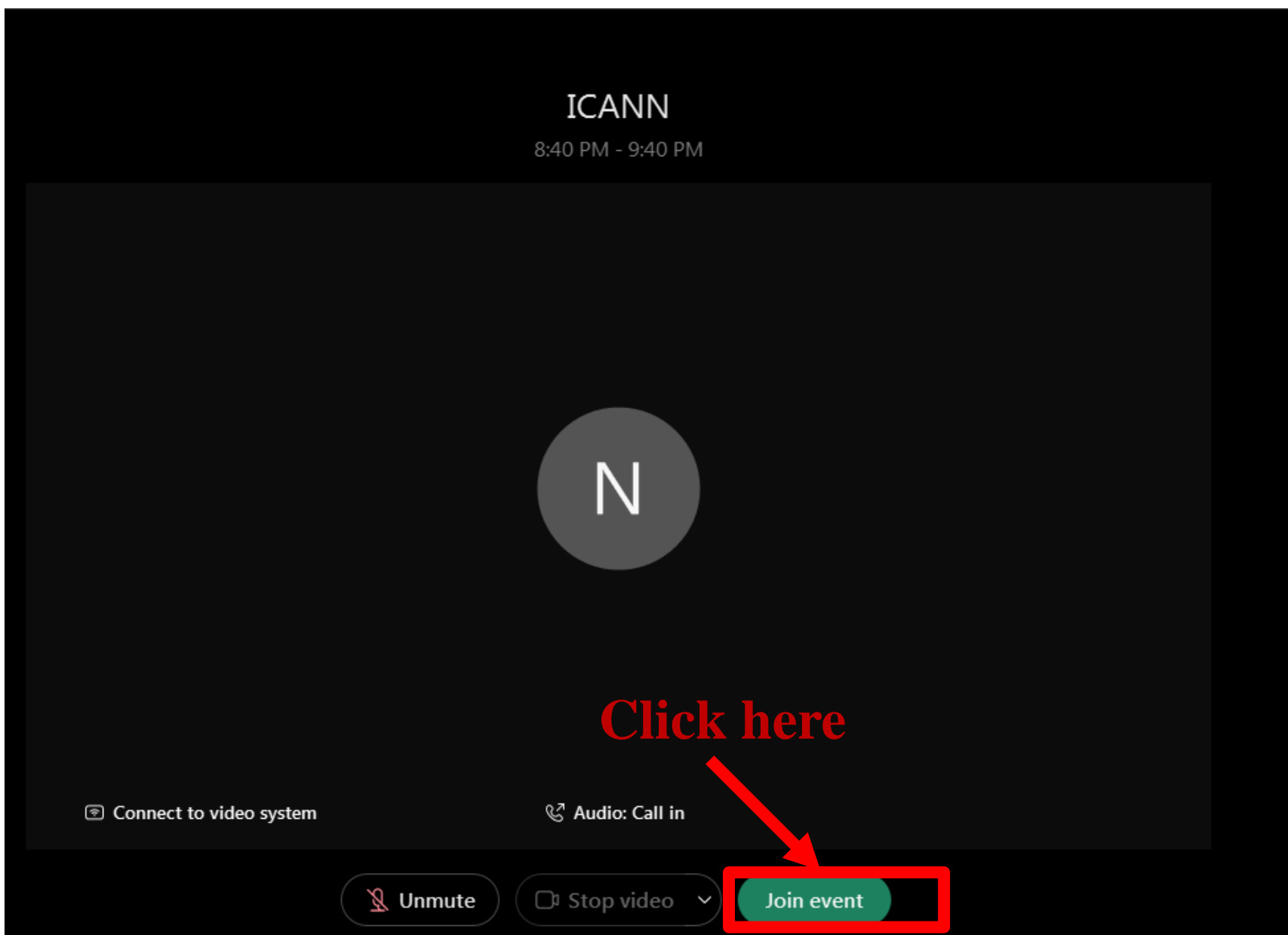

# Instructions for attendees to join the event

### **Step:1** Open the invitation email from your corresponding email account sent by the Team ICANN 2021

| 0   | mail.google.com            |        | 🗙   🌖 IITG Authentication | Keepalive W | × M Inbox (14       | 46) - mstnasim | akhatun1' × +              |                               |                                                               | X |
|-----|----------------------------|--------|---------------------------|-------------|---------------------|----------------|----------------------------|-------------------------------|---------------------------------------------------------------|---|
| ÷   | $\rightarrow$ C ( $h$ mail | l.goog | e.com/mail/u/0/#inbox     |             |                     |                |                            |                               | Q & 🕁 🚺 🌣 🕻                                                   | • |
| ≡   | M Gmail                    |        | Q Search mail             |             |                     |                | 1<br>1<br>1                |                               | 0 🕸 🏭                                                         | M |
| 4   | Compose                    |        | □• C :                    |             |                     |                |                            |                               | 1-1 of 1 < >                                                  |   |
| -   | Inbox                      | 146    | Primary                   | Sc          | cial 12 new         |                | Promotions 1 new           | () Updates                    |                                                               |   |
| *   | Starred                    |        | 🔲 🏫 ⋗ ICANN 2021 IIT Guy  | va. W       | ebex event changed: | Webex_proces   | s - ICANN 2021 IIT Guwahat | ti changed the Webex event in | ormation. Friday, December 10, 2021 7:30 PM   (UTC+ 🛅 7:28 PM | 0 |
| 0   | Snoozed<br>Important       |        |                           |             |                     |                |                            |                               |                                                               |   |
| >   | Sent                       |        |                           |             |                     |                |                            |                               |                                                               | 9 |
|     | Drafts<br>Categories       | 96     |                           |             |                     |                |                            |                               |                                                               |   |
| -   | Social                     | 36     |                           |             |                     |                |                            |                               |                                                               | 1 |
| 6   | Updates                    |        |                           |             |                     |                |                            |                               |                                                               |   |
| Mee | New meeting                |        |                           |             |                     |                |                            |                               |                                                               |   |
|     | Join a meeting             |        |                           |             |                     |                |                            |                               |                                                               |   |

#### **Step:2 Click at the joint event**

| .com/mail/u/0/#inbox/FMfcgzGIIMNfGxzRsJBfGptVHQ                                                                                                    | 2prwbjz                                                                                                    | < < < < < < < < < < < < < < < < < < <                                                                                                    |
|----------------------------------------------------------------------------------------------------|----------------------------------------------------------------------------------------------------|----------------------------------------------------------------------------------------------------|
| Q Search mail                                                                                                    | ∃⊨                                                                                                    | ⑦ 🕸 🏭                                                                                                    |
| Webex event changed: Webex_proce                                                                                                    | ess > Inbox x                                                                                                    | 1 of 1 < >                                                                                                    |
| CANN 2021 IIT Guwahati <messenger@webex.com><br/>to me ▼</messenger@webex.com>                                                                                                    |                                                                                                    | 📼 7:28 PM (28 minutes ago) 🟠 🔦 🗄                                                                                                    |
| Dec       Webex_process         10       View on Google Calendar         Fri       When Fri Dec 10, 2021 7:30pm –         Where https://iitghy.webex.com/ii       Who ICANN 2021 IIT Guwahati*         Yes       Maybe       Notesting | Agenda<br>Fri Dec 10, 2021<br>8:30pm (IST)<br>itghy/j.php?MTID=m7565ac6a8ebe7879d469d84ea270451d<br>More options<br>More options                                                                                                    | process                                                                                                    |
| ICANN 2021 IIT Guwahati changed the Webe                                                                                                    | ex event information.                                                                                                    |                                                                                                    |
| Friday, December 10, 2021<br>7:30 PM   (UTC+05:30) Chennai, Kolkata, Mur<br>Add to calendar Google · O365<br>Join event                                                                                                    | mbai, New Delhi   1 hr Click here                                                                                                    |                                                                                                    |
|                                                                                                    | com/mail/u/0/#inbox/FMfcgzGIIMNfGxzRsJBfGptVHQ<br>Search mail<br>Search mail<br>CANN 2021 IIT Guwahati <messenger@webex.com><br/>to me *<br/>ICANN 2021 IIT Guwahati <messenger@webex.com><br/>to me *<br/>Vebex_process<br/>View on Google Calendar<br/>When Fri Dec 10, 2021 7:30pm –<br/>Where https://itghy.webex.com/di<br/>Who ICANN 2021 IIT Guwahati<br/>Yes Maybe No<br/>ICANN 2021 IIT Guwahati changed the Webe<br/>Friday, December 10, 2021<br/>7:30 PM   (UTC+05:30) Chennai, Kolkata, Mu<br/>Add to calendar Google - O365<br/>Join event</messenger@webex.com></messenger@webex.com> | com/mail/u/0/#inbox/FMfcgzGillMN/GxzRS/BiCptVHQprvbjz<br>Search mail<br>Search mail<br>CANN 2021 IIT Guwahati -messenger@webex.com> to me -<br>Com Vebex_process<br>Vetworn Google Calendar<br>When Fri Dec 10, 2021 7.30pm - 8.30pm (IST)<br>Where https://itghy.webex.com/itghy/j.php?MTID=m7565ac6a8ebe7879d469d84ea270451d<br>Where https://itghy.webex.com/itghy/j.php?MTID=m7565ac6a8ebe7879d469d84ea270451d<br>Where https://itghy.webex.com/itghy/j.php?MTID=m7565ac6a8ebe7879d469d84ea270451d<br>Where https://itghy.webex.com/itghy/j.php?MTID=m7565ac6a8ebe7879d469d84ea270451d<br>Where https://itghy.webex.com/itghy/j.php?MTID=m7565ac6a8ebe7879d469d84ea270451d<br>Wo later events<br>7.30pm Webex_p<br>No More options<br>CANN 2021 IIT Guwahati changed the Webex event information.<br>Friday, December 10, 2021<br>7.30 PM   (UTC+05:30) Chennai, Kolkata, Mumbai, New Delhi   1 hr<br>Click here<br>Add to calendar Google: 0385<br>Join event |

#### **1.2. Instructions for Joining from the "Webex Application"**

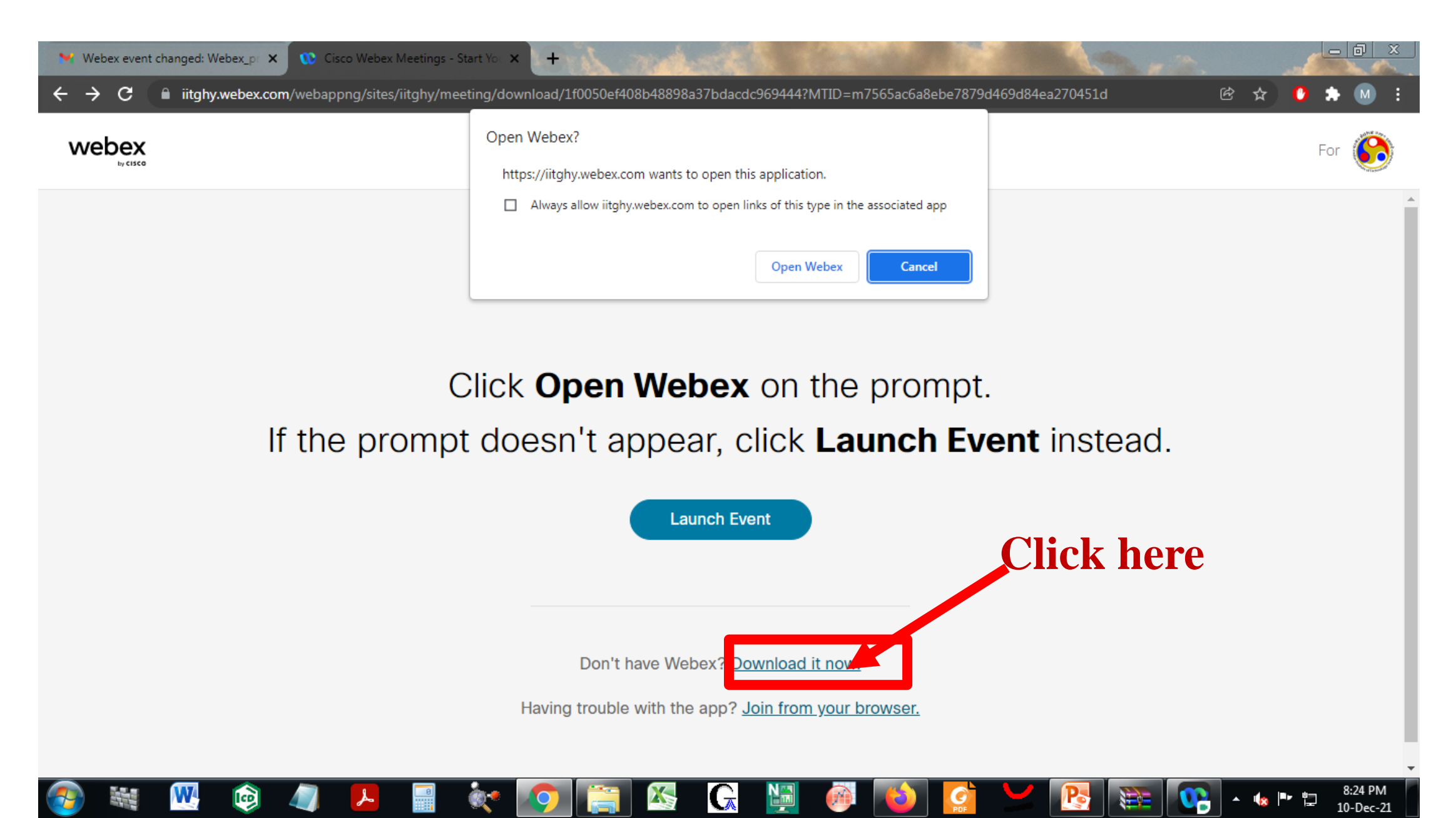

#### **Step:2** Provide your respective details and Click "Next"

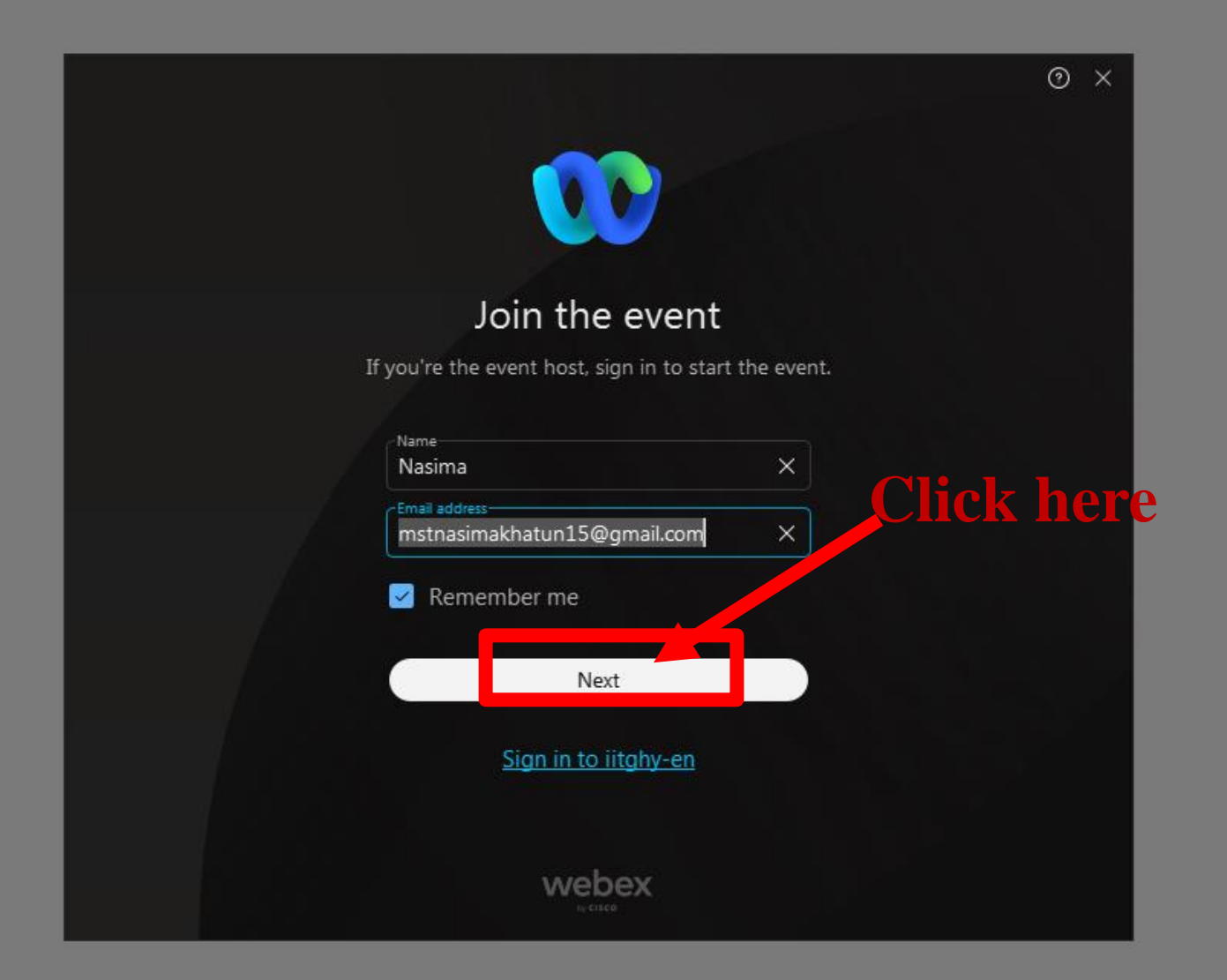

#### **Step:3 Click at the joint event**

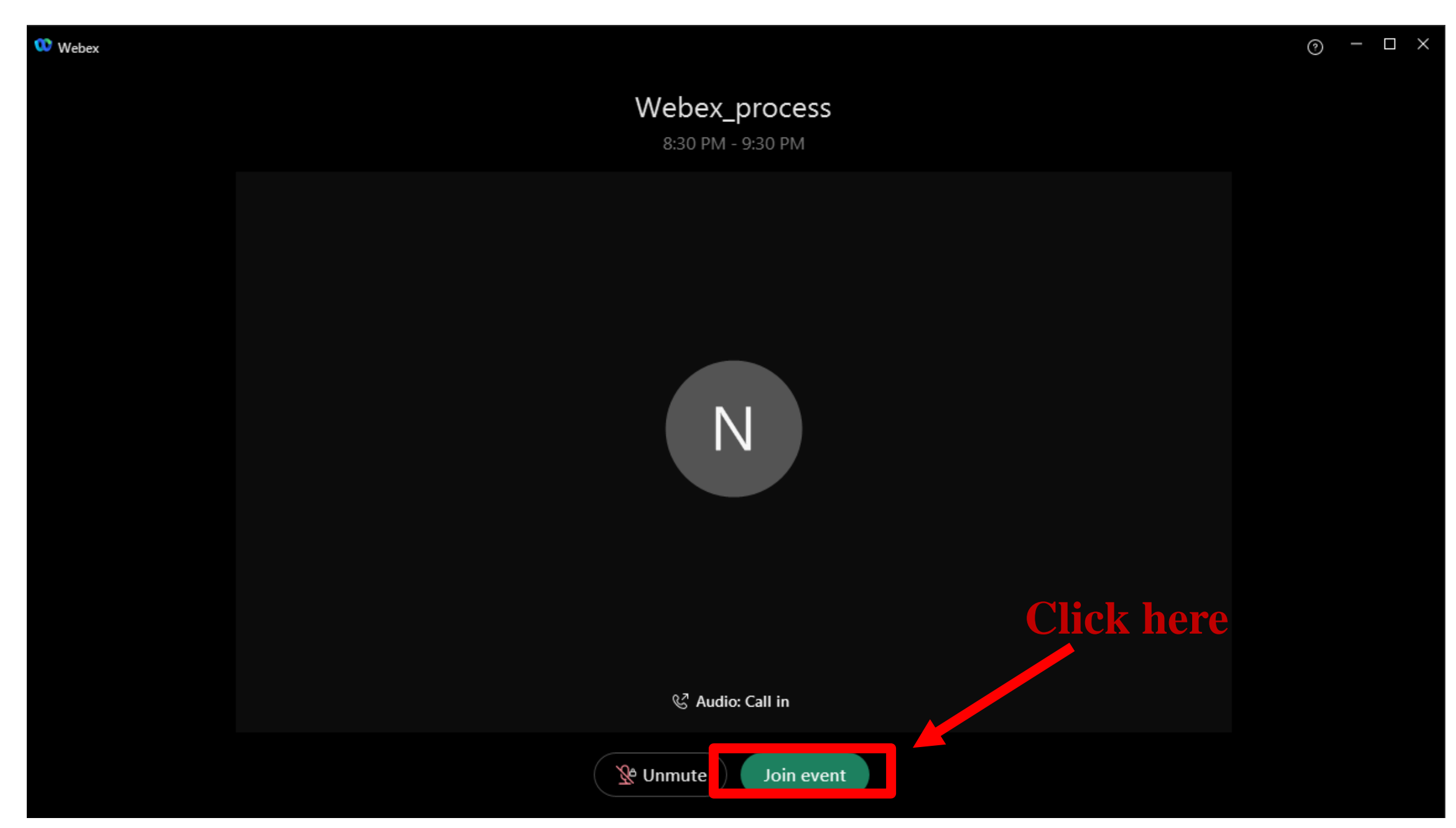

#### **Step:4** If anyone has any questions, you can type in the chat box.

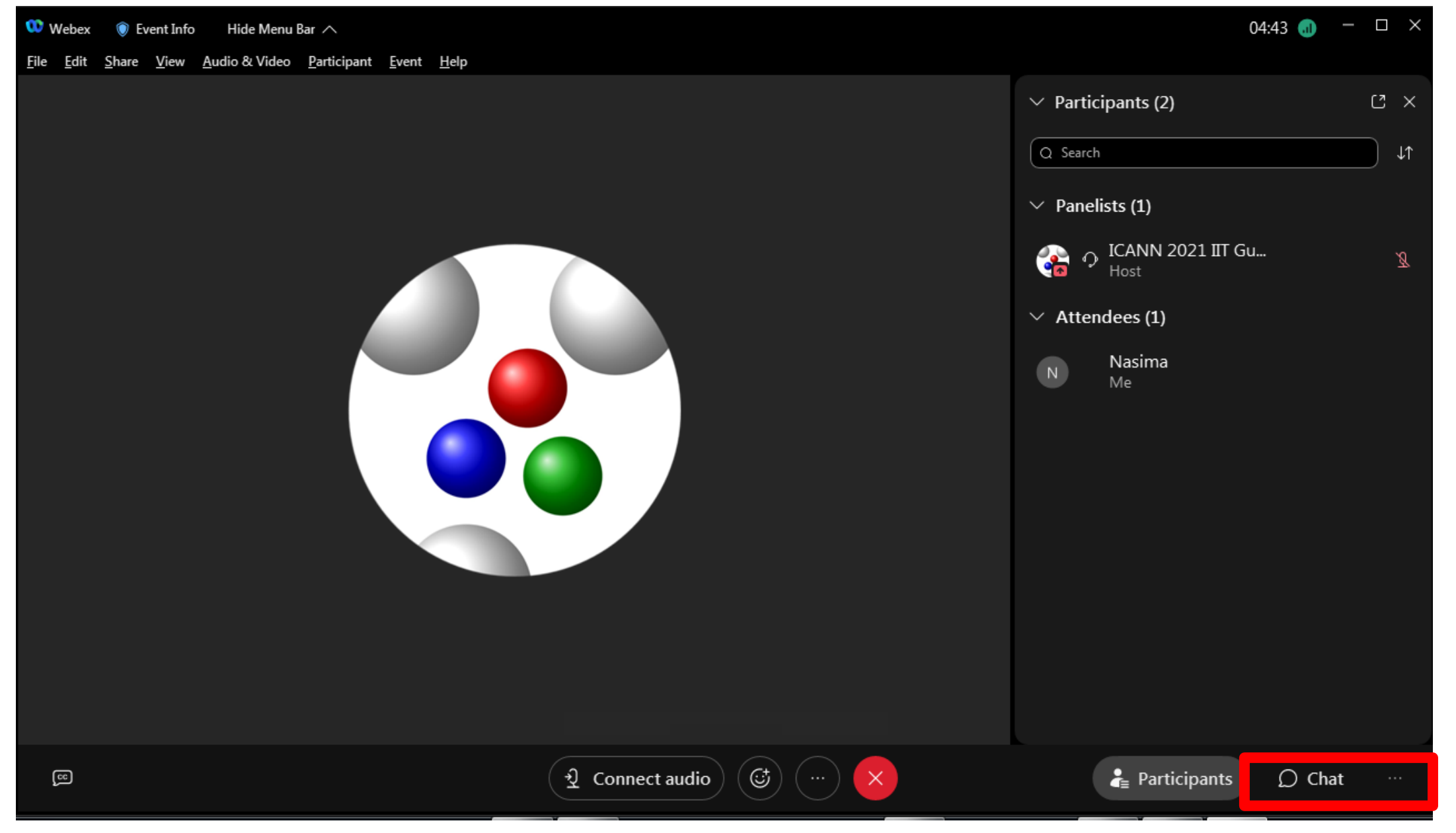